A million thanks to Dan Powers (a Finale power user) for this cool trick:

You can include the hyphenated measure numbers, centered under a multimeasure rest, by adding a new Measure Number Region (Measure Tool, look in the Measure menu).

The region should include the same measure range as your main region.

If you have more than one main region, you'll need to do this for every one.

| Measure Number                                                                                                    |
|----------------------------------------------------------------------------------------------------|
| Region 1, measure 1 to 999 Display As: '1 - 999' Region 2, measure 1 to 999 Display As: '1 - 999' Add Sort                |
| Region 2 Includes Measure: 1 Through 999   Measure Numbering                                                              |
| Positioning & Display<br>Display: O Show Measure Numbers at Start of Staff System                                         |
| <ul> <li>Show Every 1 Measures Beginning with Measure 999</li> <li>Hide First Measure Number in Region</li> </ul>         |
| Always Show On: 🗹 Top Staff<br>Bottom Staff<br>Exclude Other Staves<br>Multimeasure Rests                                 |
| Viewable In: <ul> <li>All Views</li> <li>Page View Only</li> <li>Scroll and Studio Views Only (Will Not Print)</li> </ul> |
| Position Cancel OK                                                                                                    |

Check "Show Measure Ranges on Multimeasure Rests".

Under "Positioning & Display", check "Always Show on Multimeasure Rests". Also tell it to "Show Every 1 Measures Beginning with Measure 999" (this prevents it from being displayed anywhere other than on multimeasure rests).

|   | Alignment: Center   |
|---|---------------------|
|   | Distance From Staff |
|   | Horizontal: 0       |
| 0 | Vertical: -39       |
| 0 |                     |
|   |                     |

Click the "Position" button, then under "Alignment", choose "Center", then position the measure number where you want it to be (in the screen shot "Points" are chosen as Measurement Units).

Peter Thomsen gtpthomsen@aim.com